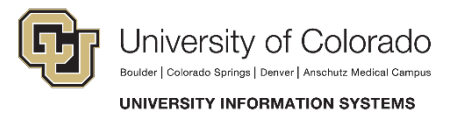

## Enabling SharePoint using the Chrome Browser

When accessing SharePoint, if you notice that documents are downloading and changes you make are not getting uploaded to the server, the most likely cause is that the Microsoft Office plug-in is not running. Chrome alerts you to allow the plug-in to run – follow these steps to enable it.

*Important!* Depending on your version of Office and your browser settings you may not see a notification until you try to open a document.

## Enable the Plugin

On your first visit or attempt to open a document, Chrome displays a *Plugin Blocked* notification near the top right-hand side of the menu bar. After a few seconds, this will shrink to only show an icon with a yellow background.

| · · · · · · · · · · · · · · · · · · ·                                                    |                                 |
|------------------------------------------------------------------------------------------|---------------------------------|
| 13 Home - Sevate Peol - 🗧                                                                | (Sum) 🛏 🖉 X 🗸                   |
| e C n 🗋 https://sp.cu.edu/collaboration/elevate/default.aspx                             | 🙀 Plug-in blocked 🏫 🔁 🗮         |
| 🖩 App. 👸 Welcome to the 🗈 Home - University 🖪 Javes Login - University 😨 Login ( Veneral |                                 |
|                                                                                          |                                 |
|                                                                                          |                                 |
|                                                                                          |                                 |
| 🔊 S> Home - Elevate Peor 🐘 📜                                                             | : 29400   <mark>- 10   X</mark> |
| e C n 🖀 https://sp.cu.edu/collaboration/elevate/default.aspx                             | - R☆ 및 =                        |
| 📅 Apps 💫 Welcome to the 🔄 "Hone - Univers. 🙀 Rove Login - Unit. 🚱 Login 1 Univers.       |                                 |
|                                                                                          |                                 |
|                                                                                          |                                 |

Click this icon and choose to Always allow plug-ins from sp.cu.edu  $\rightarrow$  Done.

|           | \$                                                           | Å   | 7   | 1  |
|-----------|--------------------------------------------------------------|-----|-----|----|
|           | The following plug-ins were blocked on this page: Learn more |     |     |    |
|           | Microsoft Office                                             | Ŧ   | ø   | ?  |
| $\langle$ | Always allow plug-ins on sp.cu.edu                           | OLI | LOW | [_ |
|           | Continue blocking plug-ins                                   |     |     |    |
|           | Run all plug-ins this time                                   | -   | ρ   |    |
|           | Manage plug-in blocking Done                                 |     |     |    |

Verify that the SharePoint plug-in is enabled in Chrome by clicking the Lock icon before the URL, selecting the drop-down next to *Plugins: Allowed by you* and validating that **Always allow on this site** is checked.

University of Colorado Boulder | Colorado Springs | Denver | Anschutz Medical Campus UNIVERSITY INFORMATION SYSTEMS 🚯 Home - Elevate Peop https://sp.cu.edu/collaboration/elevate/default.asp C 🚻 Apps 🗋 × sp.cu.edu SharePoint Identity verified BROWSE PAGE Permissions Connection 5 Support Cookies and site data University of Co cu.edu (9 allowed / 0 blocked) Others (0 allowed / 0 blocked) grade Home Show cookies and site data Notebook ing FIN-H Documents Permissions ist HR Document Images: Allowed by default • FIN Document JavaScript: Allowed by default -UIS Document Plugins: Allowed by you 🗸 Links Use global default (Allow) Popups Announcements Always allow on this site Calendar Location Always block on this site Time Tracking Notifica Customization Re Fullscreen: Ask by default -Approval Tracking ng ... Mouse Lock: Ask by default • Time Tracking - R Totals Media: Ask by default -... Elevate Program I Automatic Downloads: Ask by default -Ψ. Elevate Risk Regis Elevate System Issue Tracking FIN-HCM

Do you have questions about the plug-in to allow SharePoint to run in Chrome? Contact the UIS Service Desk at <u>help@cu.edu</u> or 303-860-help(4357).